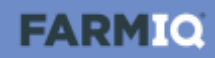

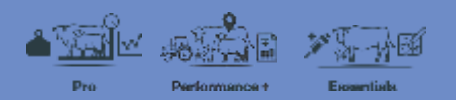

## Viewing the Health treatments report

In this video, you will learn how to set up and view the Health treatments report in FarmIQ.

The Health treatments report allows you to see the details of the treatments you have recorded for a specified date range. This is useful for compliance purposes.

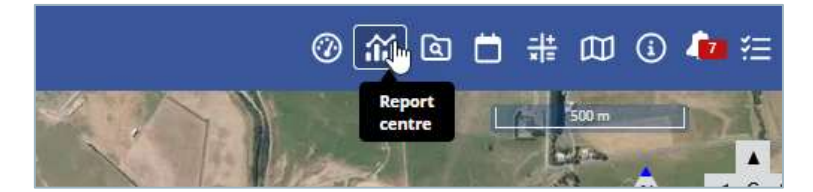

Click Report centre...

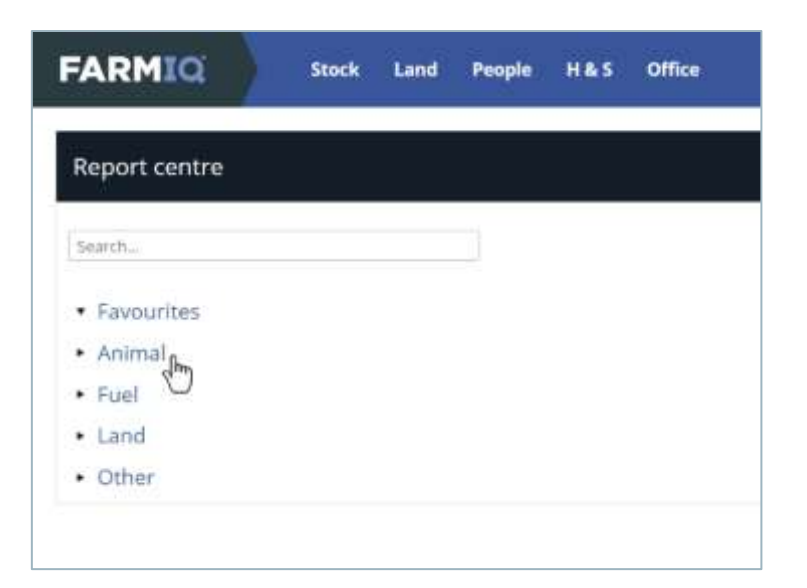

...click Animal,...

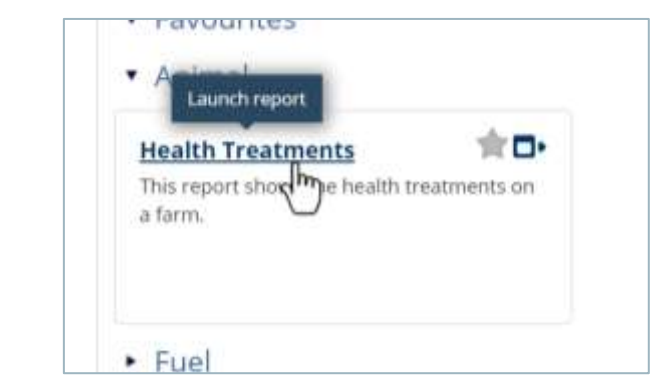

...click Health Treatments.

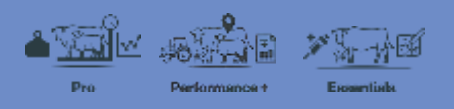

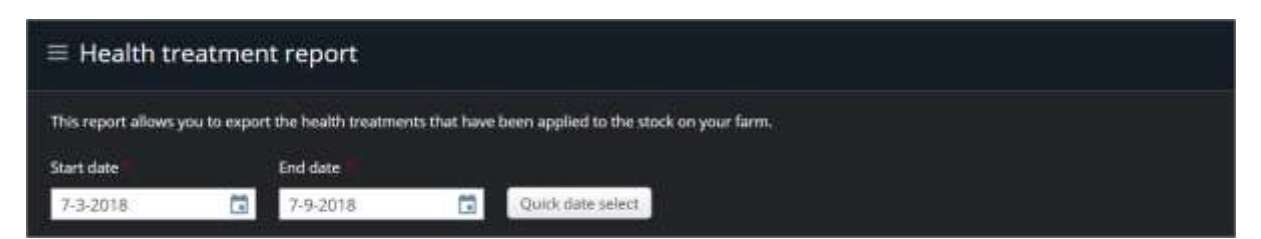

You can adjust the Start date and End date for the date range you want to view.

| mimal types                  |   | Stock class | Mob                  |    |      |
|------------------------------|---|-------------|----------------------|----|------|
| Cattle                       | • | 16 selected | Select options       | •] |      |
| ✓ Check all<br>■ Uncheck all | ۰ | Capit 15e   | Display disease info |    |      |
| Cattle                       |   |             |                      |    | View |

Select the stock traits of the animals you want to view in the report.

| Product                         |     | Display disease info |      |  |
|---------------------------------|-----|----------------------|------|--|
| Abamectin Pour On, CopaCaps 15g | 2   | -                    |      |  |
| ✓ Check all<br>★ Uncheck all    | 0   |                      |      |  |
| Abamentin Pour On               |     |                      | View |  |
| CopaCaps 15g                    | 100 |                      |      |  |

And select which products.

Once you have set up your report criteria, click View.

| alth treatm                                           | ents from 7 Mar 201                                       | 8 to 7 Sep 20            | 18                     |                          |                                    |                                        |                                          |            |
|-------------------------------------------------------|-----------------------------------------------------------|--------------------------|------------------------|--------------------------|------------------------------------|----------------------------------------|------------------------------------------|------------|
| Cattle                                                |                                                           |                          |                        |                          |                                    |                                        |                                          | Expor      |
| ck class                                              |                                                           |                          |                        |                          |                                    |                                        | Mada                                     |            |
|                                                       |                                                           |                          |                        |                          |                                    |                                        | 1000                                     |            |
| )<br>Sull Calf (201<br>Mte                            | 8)<br>Product                                             | No. animah               | Rate                   | Batch                    | Explay                             | Safe date                              | Withholding period                       | Applicator |
| Bull Calf (201<br>Date<br>I Sep 2018                  | 8)<br>Product<br>Abamectin Pour On                        | No. animah<br>120        | Rate<br>5.0ml          | elitch<br>AB1568         | Explay<br>1 Feb 2019               | Safe date<br>9 Oct 2018                | Withholding period<br>35 days            | Applicator |
| 5 Sull Calf (201<br>Date<br>3 Sep 2018<br>16 Aug 2018 | 8)<br>Product<br>Abarnectin Pour On<br>Abarnectin Pour On | No. animah<br>120<br>120 | Rate<br>5.0ml<br>5.0ml | 8860<br>A81568<br>A81568 | Expiry<br>1 Feb 2019<br>1 Feb 2019 | Safe date<br>9 Oct 2018<br>21 Sep 2018 | Withholding period<br>35 days<br>35 days | Applicator |

The report is sorted by animal type then by stock classes, click the expansion arrow to see the details of the health treatments applied to this stock class.

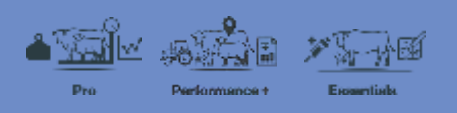

| ≡ Health treatment report                       |       |                |  |  |  |  |  |
|-------------------------------------------------|-------|----------------|--|--|--|--|--|
| Health treatments from 7 Mar 2018 to 7 Sep 2018 |       |                |  |  |  |  |  |
| Cattle                                          |       | Export         |  |  |  |  |  |
| 2011-0-0110                                     |       | Excel document |  |  |  |  |  |
| Stock class                                     | * Mob | POF Sie 3      |  |  |  |  |  |
| Bull Calif (2018)                               |       |                |  |  |  |  |  |

You can export the report by clicking **Export** and selecting whether you want to generate an **Excel document** or a **PDF file**.

You now know how to set up and run the Health treatments report in FarmIQ.